### **BAB IV**

### DESKRIPSI KERJA PRAKTEK

Dalam pengumpulan data sebagai bahan penyusun laporan kerja praktek, pendekatan terhadap permasalahan yang dilakukan adalah dengan mempelajari data dan informasi yang sesuai dengan aplikasi yang dibuat. Data dan informasi yang diperoleh dari berbagai sumber terkait untuk memberikan masukan yang lengkap bagi pengembangan sistem informasi ini.

### 4.1 Analisa Sistem

Dalam pengembangan teknologi informasi saat ini, dibutuhkan analisa dan perancangan sistem pengolahan data yang baik. Sistem pengolahan data tersebut diharapkan mampu meningkatkan kinerja Sistem Informasi Penilaian Kinerja pada Bank Tabungan Negara yang akan dibuat. Untuk mendukung semua ini maka dibutuhkan analisis yang tepat, kebutuhan bisnis dan beberapa teknis analisis untuk menghasilkan perencanaan yang baik.

Data dan informasi yang dibutuhkan ialah berkenaan dengan tujuan dari Sistem Informasi Penilaian Kinerja pada Bank Tabungan Negara. Informasi tentang kebutuhan sistem informasi diperlukan untuk menghasilkan perencanaan yang dapat mendukung kerja aplikasi. Dari hasil penelitian disimpulkan bahwa diperlukan basis data untuk menyimpan data tentang penilaian kinerja karyawan.

Dalam bab ini disampaikan rancangan sistem yang menjadi landasan dalam pembuatan aplikasi Sistem Informasi Penilaian Kinerja pada Bank Tabungan Negara dengan menggunakan VB.Net dan menggunakan *database Microsoft SQL Server 2008 R2*.

### 4.2 Perancangan Sistem

Berdasarkan analisis yang telah dilakukan, maka menghasilkan *document flow* hasil analisa sistem yang sedang berjalan dan sistem yang baru akan digambarkan pada *System Flow*, *Data Flow Diagram* (DFD), rancangan *Database* berupa *Entity Relationship Diagram* (ERD), serta desian I/O dari aplikasi yang akan dibuat.

### **4.2.1 Document Flow**

Document Flow sistem informasi penilaian kinerja pada Bank BTN terdiri atas 6 proses yaitu proses pengimputan Karyawan, Absensi, Hasil kerja, Potensi, Sikap Kerja dan Proses Penilaian. Secara umum *document flow* untuk proses tersebut dapat dilihat pada gambar dibawah ini:

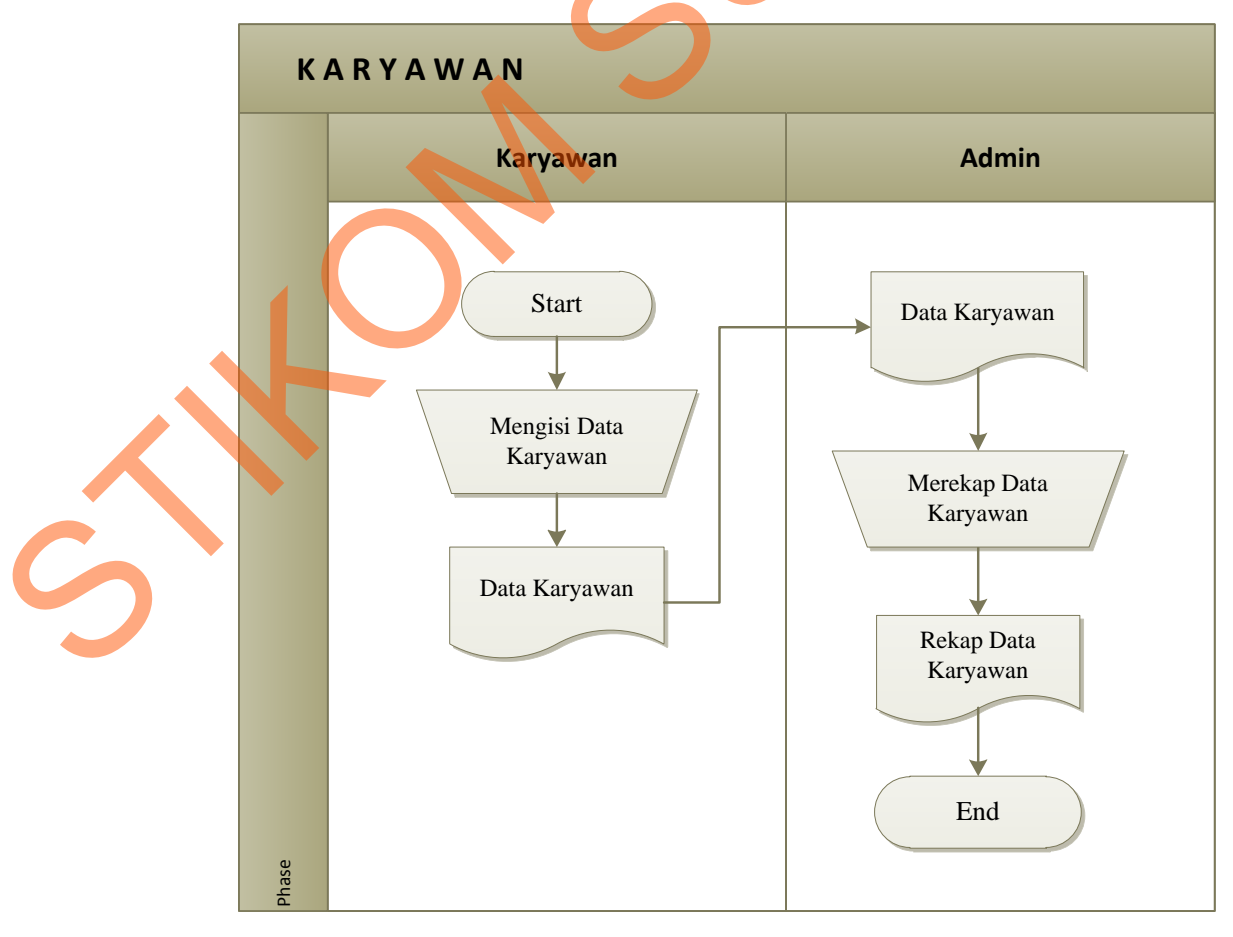

### 4.2.1.1 Document Flow Penginputan Karyawan

Gambar 4.1 Document Flow Penginputan Karyawan

Berdasarkan gambar 4.1 dapat dilihat bagaimana proses penginputan karyawan. Dimana awal dari proses ini yaitu dimulai dari *karyawan* mengisi data karyawan dan memberikannya kepada admin. Dan selanjutnya admin merekap data karyawan.

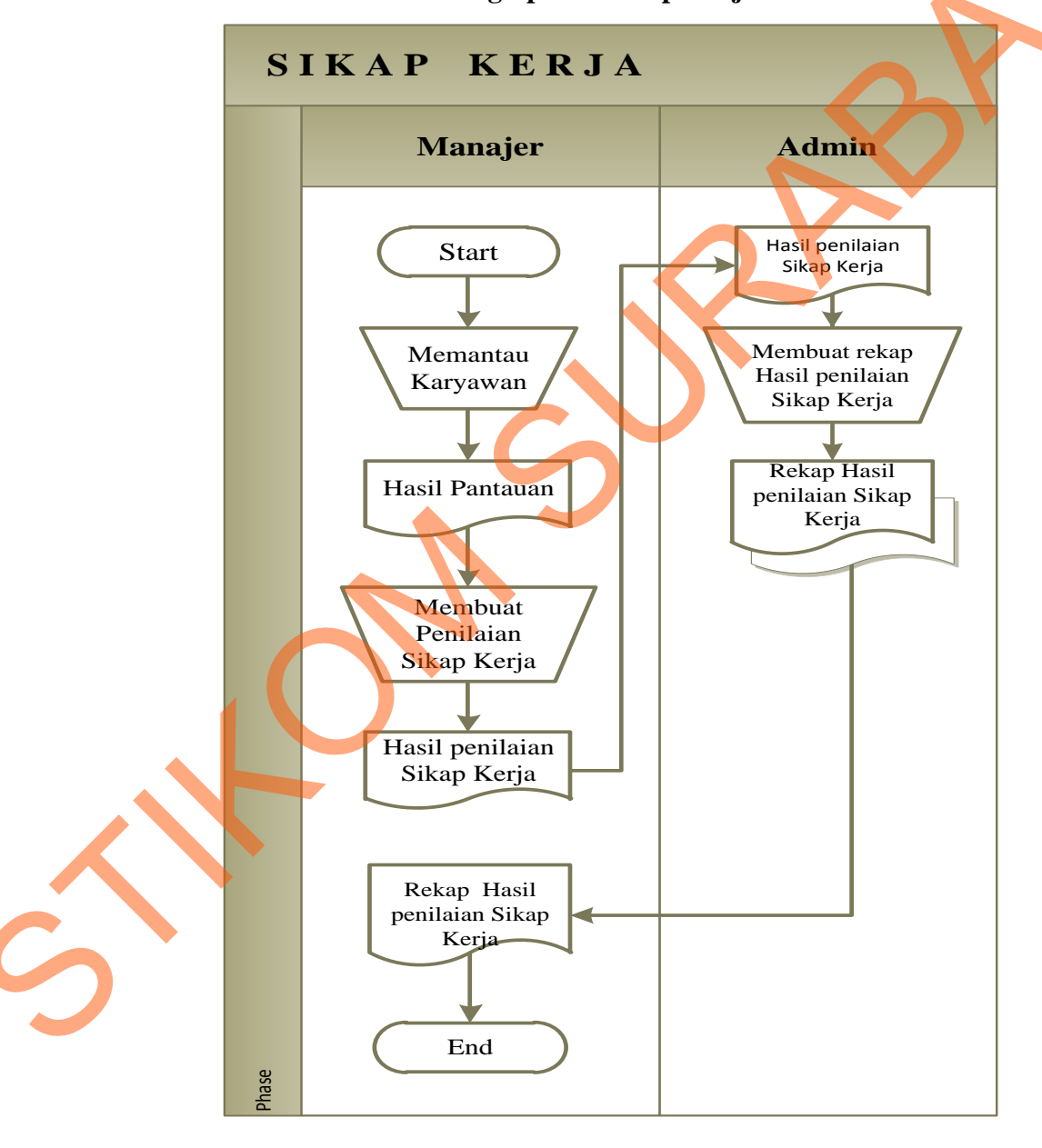

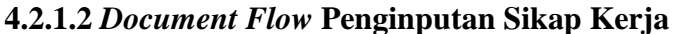

Gambar 4.2 Document Flow Penginputan Sikap Kerja

Berdasarkan gambar 4.2 dapat dilihat bagaimana proses penginputan hasil penilaian sikap kerja. Dimana awal dari proses ini yaitu dimulai dari *manajer* memantau karyawan dan membuat dokumen dan memberikannya kepada admin. Dan selanjutnya admin merekap data sikap kerja karyawan.

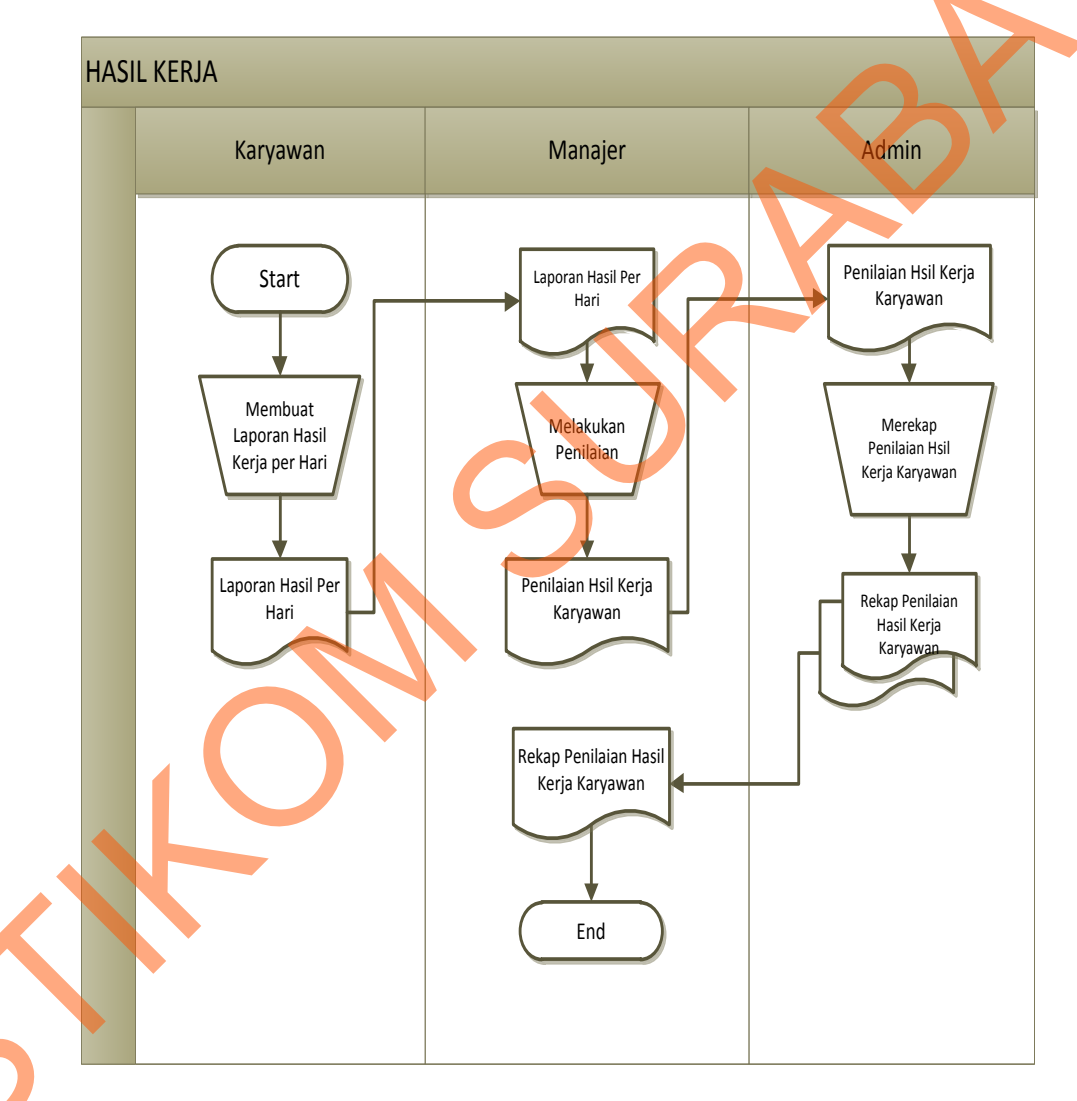

### 4.2.1.3 Document Flow Penginputan Hasil Kerja

Gambar 4.3 Document Flow Penginputan Hasil Kerja

Berdasarkan gambar 4.3 dapat dilihat bagaimana proses penginputan hasil penilaian hasil kerja. Dimana awal dari proses ini yaitu dimulai dari *karyawan* menyerahkan hasil kinerjanya kepada manejer, dan menajer membuat dokumen dan memberikannya kepada admin. Dan selanjutnya admin merekap Hasil kerja karyawan.

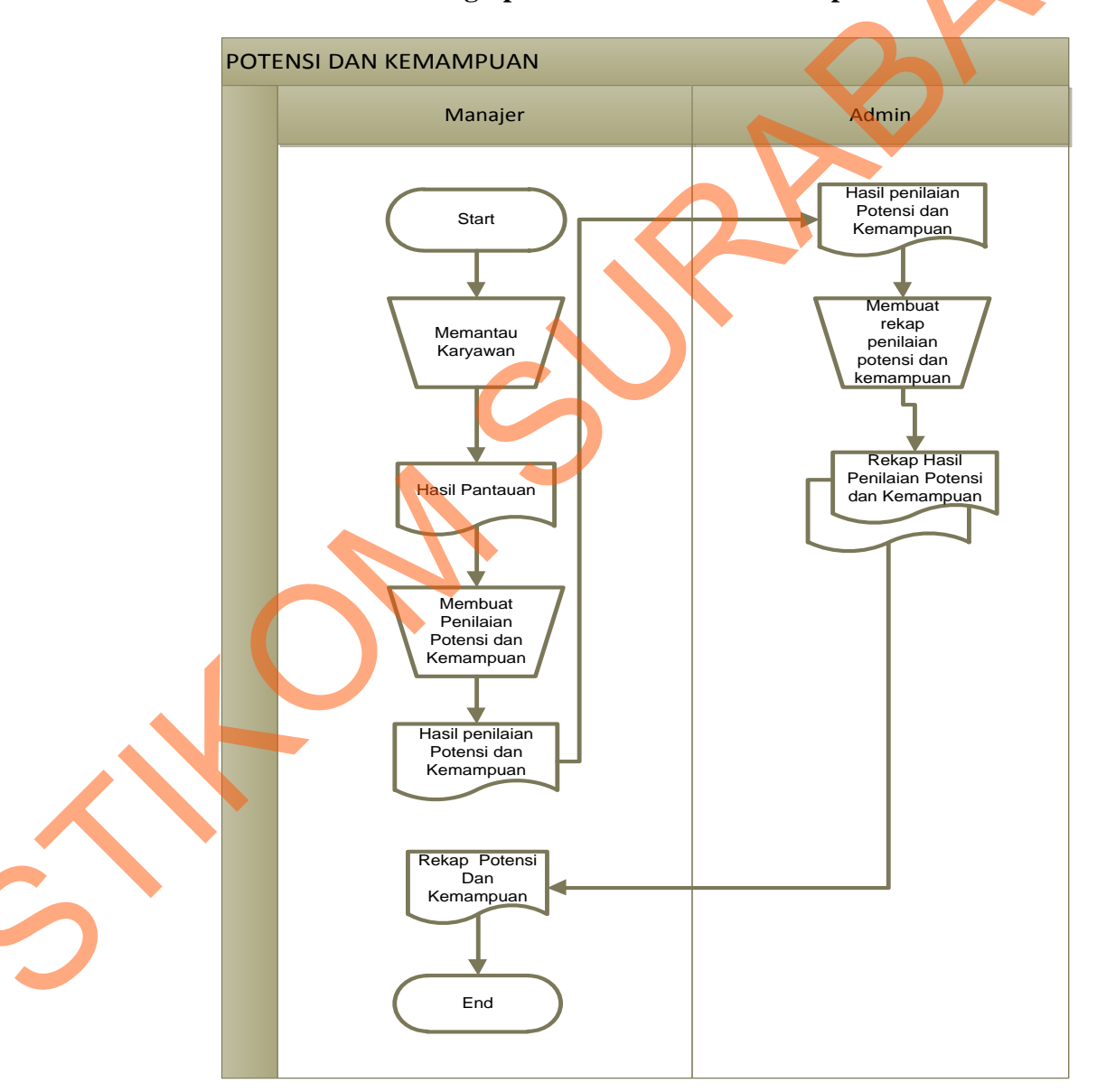

### 4.2.1.4 Document Flow Penginputan Potensi dan Kemampuan

Gambar 4.4 Document Flow Penginputan Potensi dan Kemampuan

Berdasarkan gambar 4.4 dapat dilihat bagaimana proses penginputan hasil penilaian potensi dan kemampuan. Dimana awal dari proses ini yaitu dimulai dari *manajer* memantau karyawan dan membuat dokumen dan memberikannya kepada admin. Dan selanjutnya admin merekap data potensi dan kemampuan karyawan

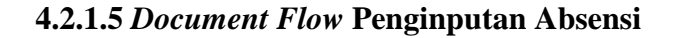

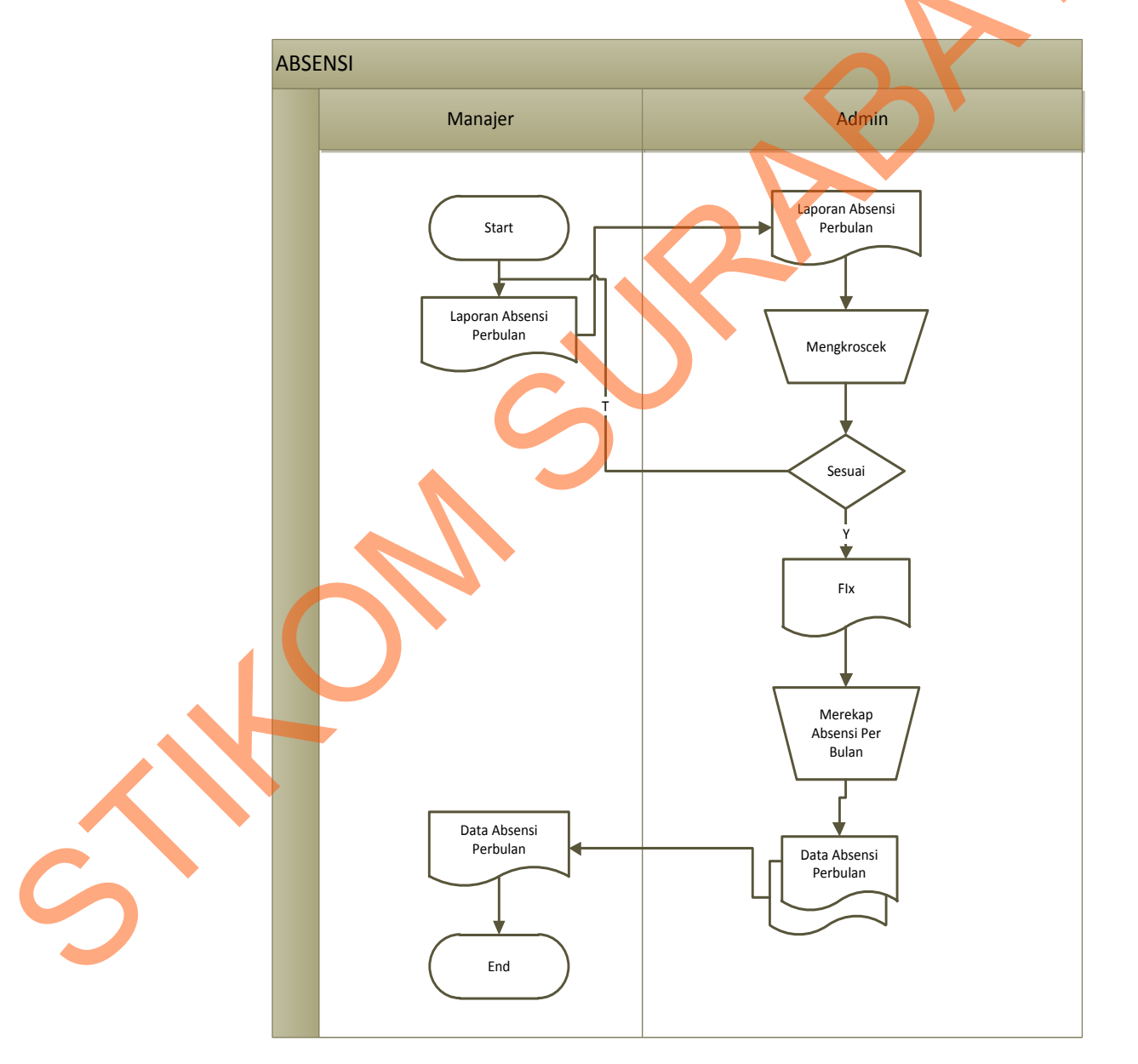

Gambar 4.5 Document Flow Penginputan Absensi

Berdasarkan gambar 4.5 dapat dilihat bagaimana proses penginputan absensi karyawan. Dimana awal dari proses ini yaitu dimulai dari *manajer* membuat dokumen dan memberikannya kepada admin. Dan selanjutnya admin mengkroscek apakah absensi sudah sama jika sudah maka admin merekap data absensi karyawan.

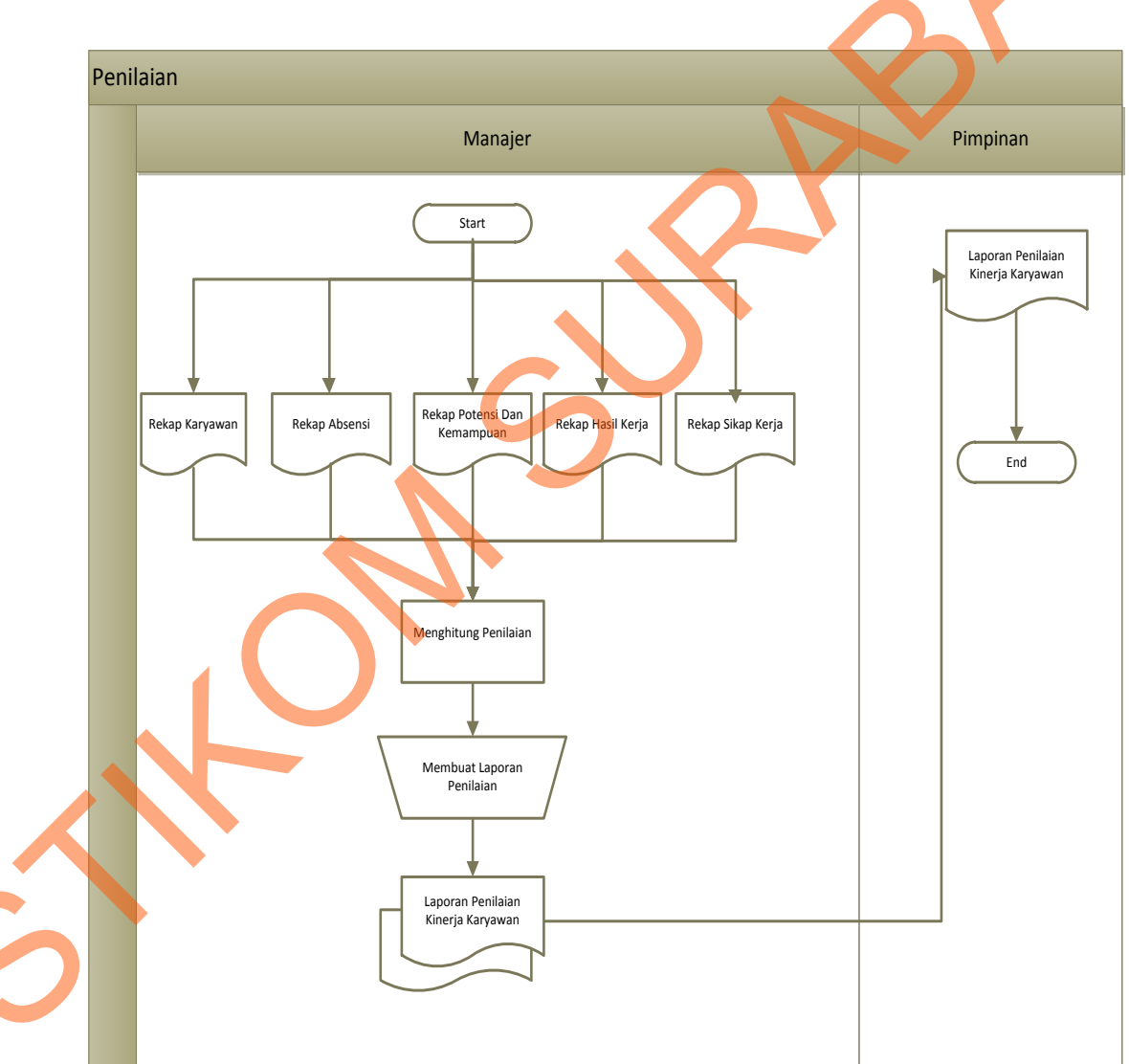

### 4.2.1.6 Document Flow Penilaian

Gambar 4.6 Document Flow Penilaian

Setalah itu dijadikan dokumen untuk diserahkan ke Pimpinan. Berdasarkan gambar 4.6 dapat dilihat bagaimana proses penilaian kinerja karyawan. Dimana awal dari proses ini yaitu dimulai dari *manajer* menilai dokumen dari rekap absensi, sikap kerja, potensi dan kemampuan, dan hasil kerja.. Dan selanjutnya manajer menghitung nilai dari setiap karyawan.

### 4.2.2 System Flow

*System flow* terkomputerisasi merupakan gambaran dari sistem yang akan dibuat, beberapa proses yang masih dilakukan secara sederhana dikembangkan menjadi proses komputer. Proses yang dibuat adalah pengimputan sikap kerja, hasil kerja, potensi dan kemampuan, absensi, karyawan dan penilaian. untuk proses tersebut dapat dilihat pada gambar dibawah ini:

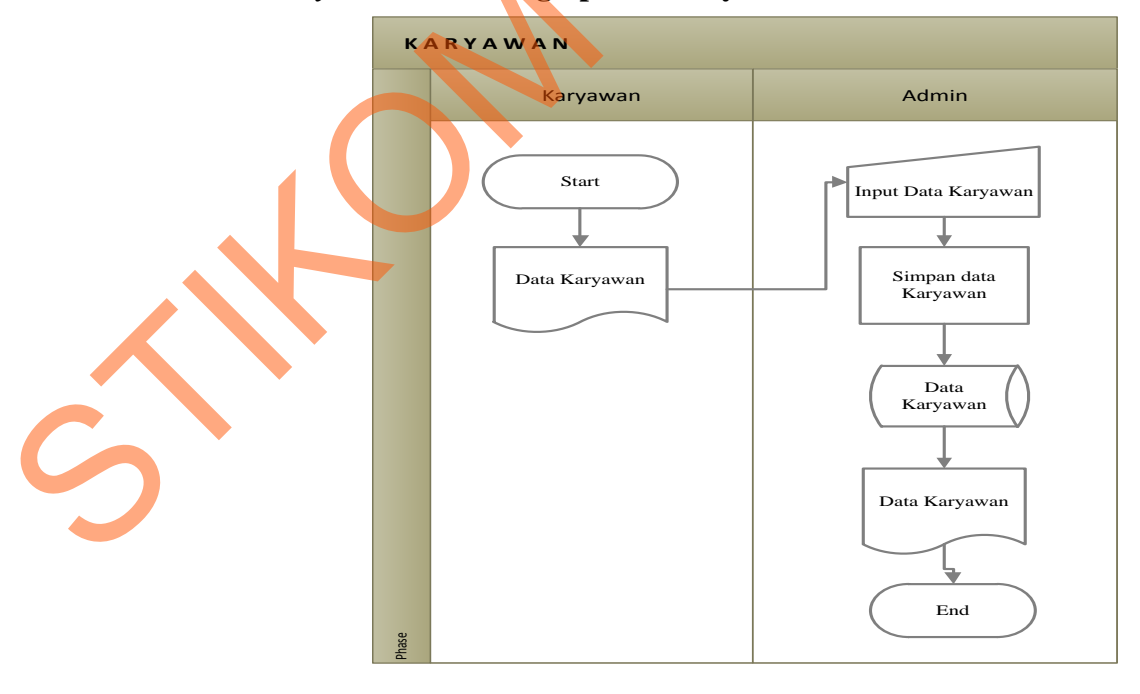

### 4.2.2.1 System Flow Penginputan Karyawan

Gambar 4.7 System Flow Penginputan Karyawan

Berdasarkan gambar 4.7 dapat dilihat bagaimana proses penginputan karyawan. Dimana awal dari proses ini yaitu dimulai dari *karyawan* mengisi data karyawan dan memberikannya kepada admin. Dan selanjutnya admin mengimputkan data karyawan dan menyimpannya didatabase.

# 4.2.2.2 System Flow Penginputan Sikap Kerja

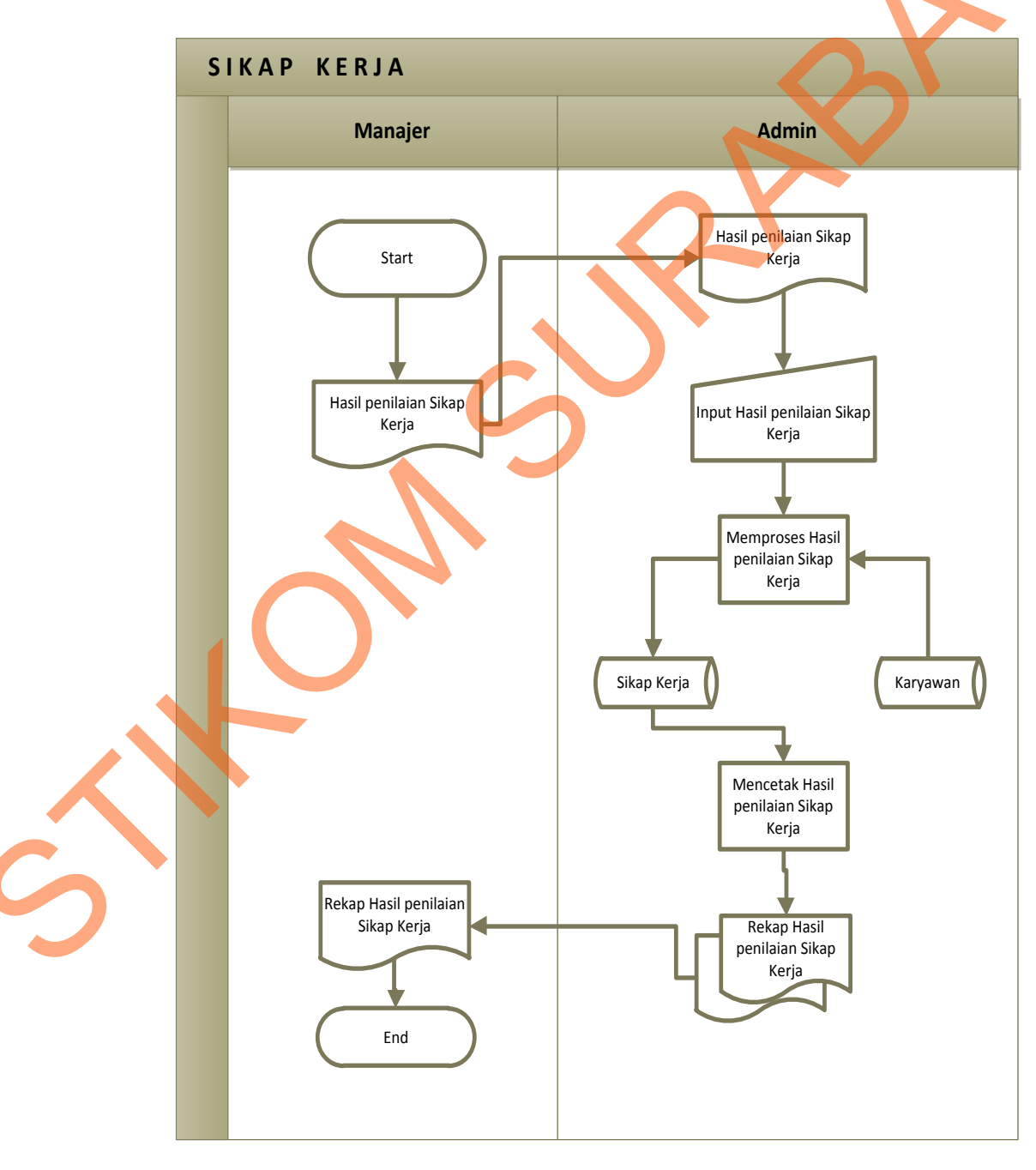

Gambar 4.8 System Flow Penginputan Sikap Kerja

Berdasarkan gambar 4.8 dapat dilihat bagaimana proses penginputan hasil penilaian sikap kerja. Dimana awal dari proses ini yaitu dimulai dari *manajer* menyerahkan dokumen dan memberikannya kepada admin. Dan selanjutnya admin mengimputkan data sikap kerja dan memproses nilai dengan mengambil identitas dari database karyawan kemudian hasilnya disimpan didatabase. Dan admin mencetak hasil sikap kerja dan diserahkan ke manajer.

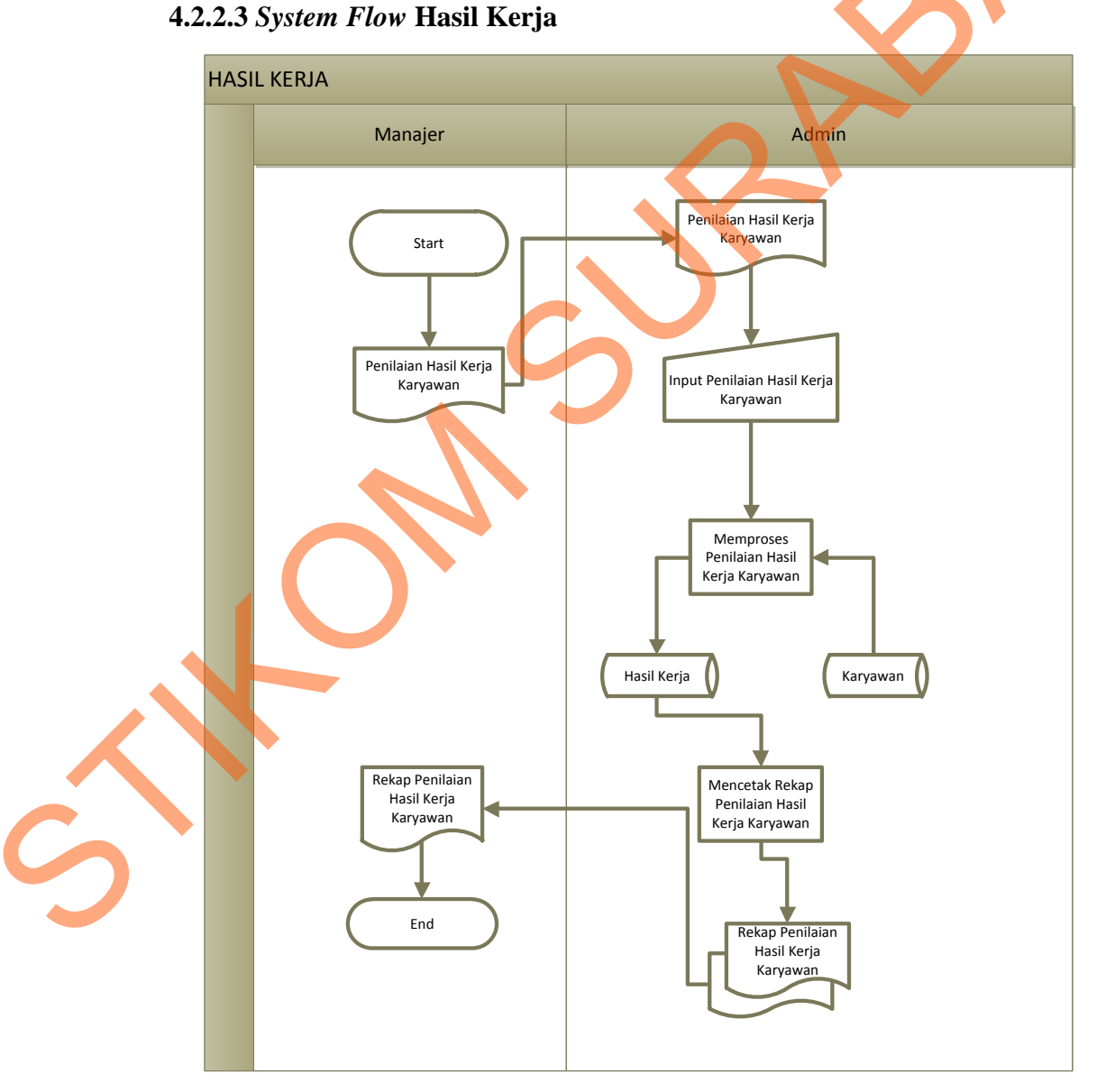

Gambar 4.9 System Flow Penginputan Hasil Kerja

Berdasarkan gambar 4.9 dapat dilihat bagaimana proses penginputan hasil penilaian hasil kerja. Dimana awal dari proses ini yaitu dimulai dari *manajer* menyerahkan dokumen dan memberikannya kepada admin. Dan selanjutnya admin mengimputkan data hasil kerja karyawan dan memproses nilai dengan mengambil identitas dari database karyawan kemudian hasilnya disimpan didatabase .Kemudian admin mencetak hasil kerja dan diserahkan kemanajer.

### 4.2.2.4 System Flow Potensi dan Kemampuan

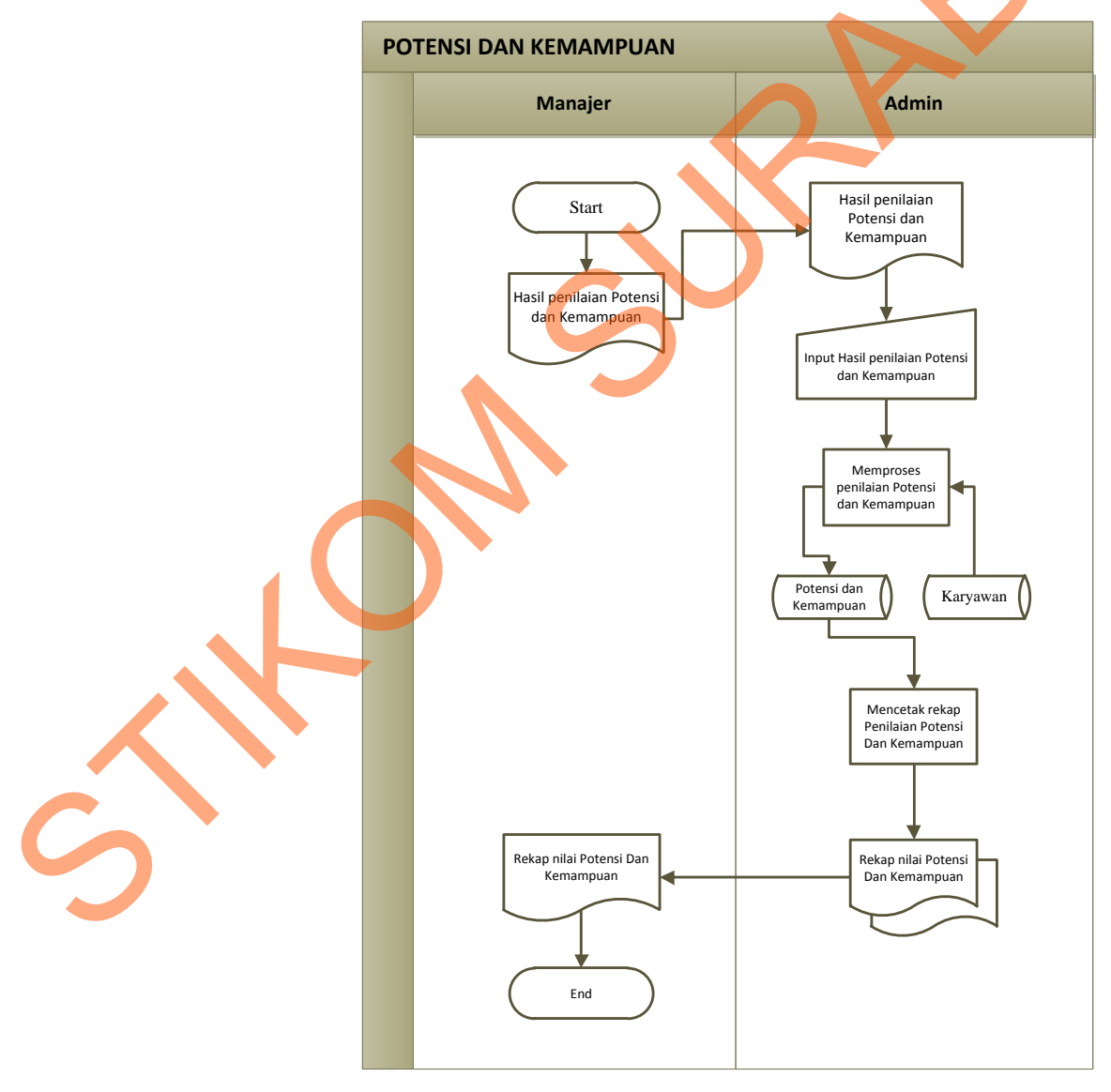

Gambar 4.10 System Flow Penginputan Potensi dan Kemampuan

Berdasarkan gambar 4.10 dapat dilihat bagaimana proses penginputan hasil potensi dan kemampuan. Dimana awal dari proses ini yaitu dimulai dari *manajer* menyerahkan dokumen dan memberikannya kepada admin. Dan selanjutnya admin mengimputkan data potansi dan kemampuan karyawan dan memproses nilai dengan mengambil identitas dari database karyawan kemudian hasilnya disimpan didatabase .Kemudian admin mencetak hasil potensi dan kemampuan dan diserahkan kemanajer.

### 4.2.2.5 System Flow Penginputan Absensi

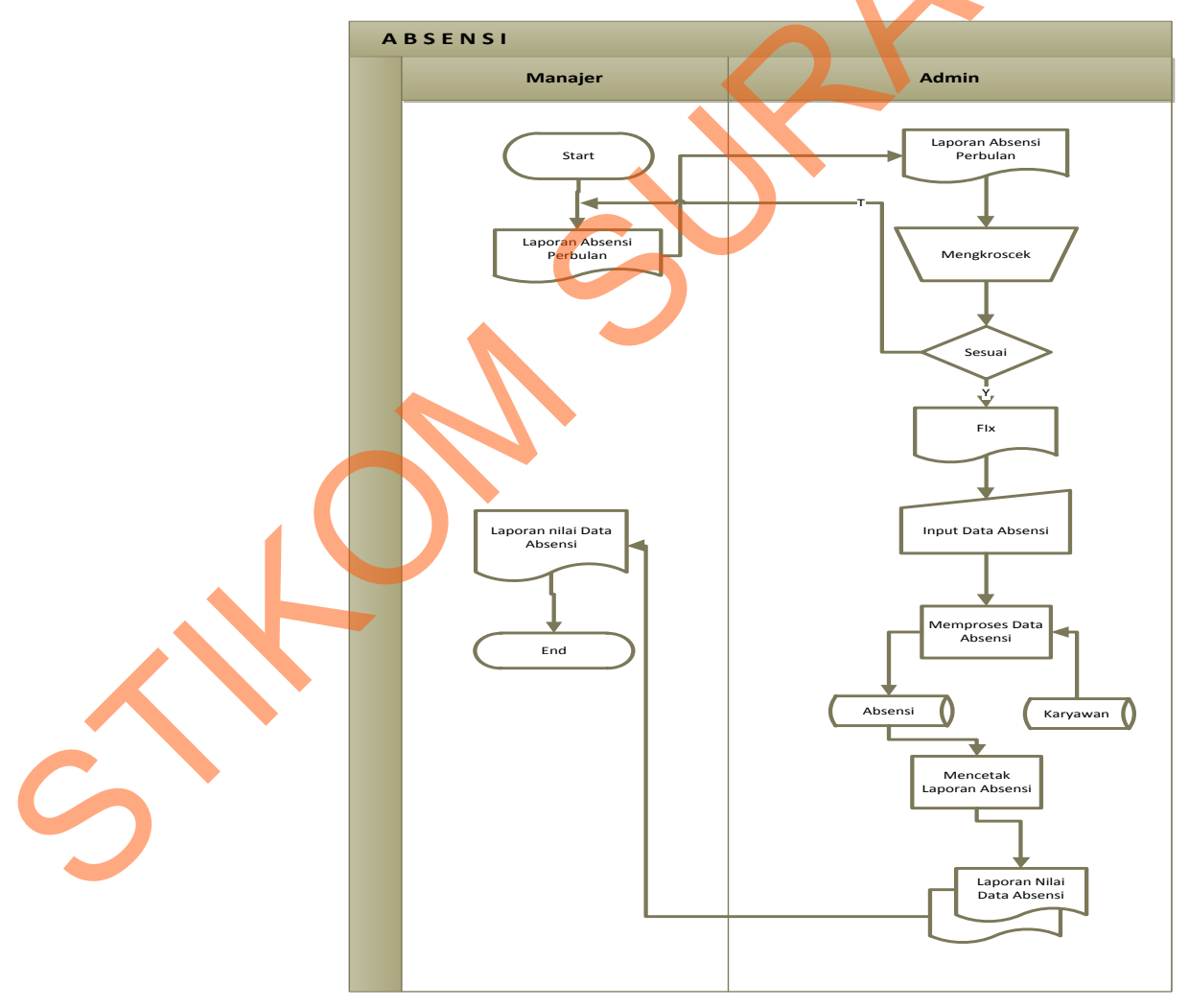

Gambar 4.11 System Flow Penginputan Absensi

Berdasarkan gambar 4.11 dapat dilihat bagaimana proses penginputan absensi karyawan. Dimana awal dari proses ini yaitu dimulai dari *manajer* membuat dokumen dan memberikannya kepada admin. Dan selanjutnya admin mengkroscek apakah absensi sudah sama atau tidak jika sudah maka admin memproses absensi perbulannya dan mnyimpannya didatabase absensi.Kemudian Admin mencetak dan menyerahkannya kemanajer.

### 4.2.2.6 System Flow Penilaian

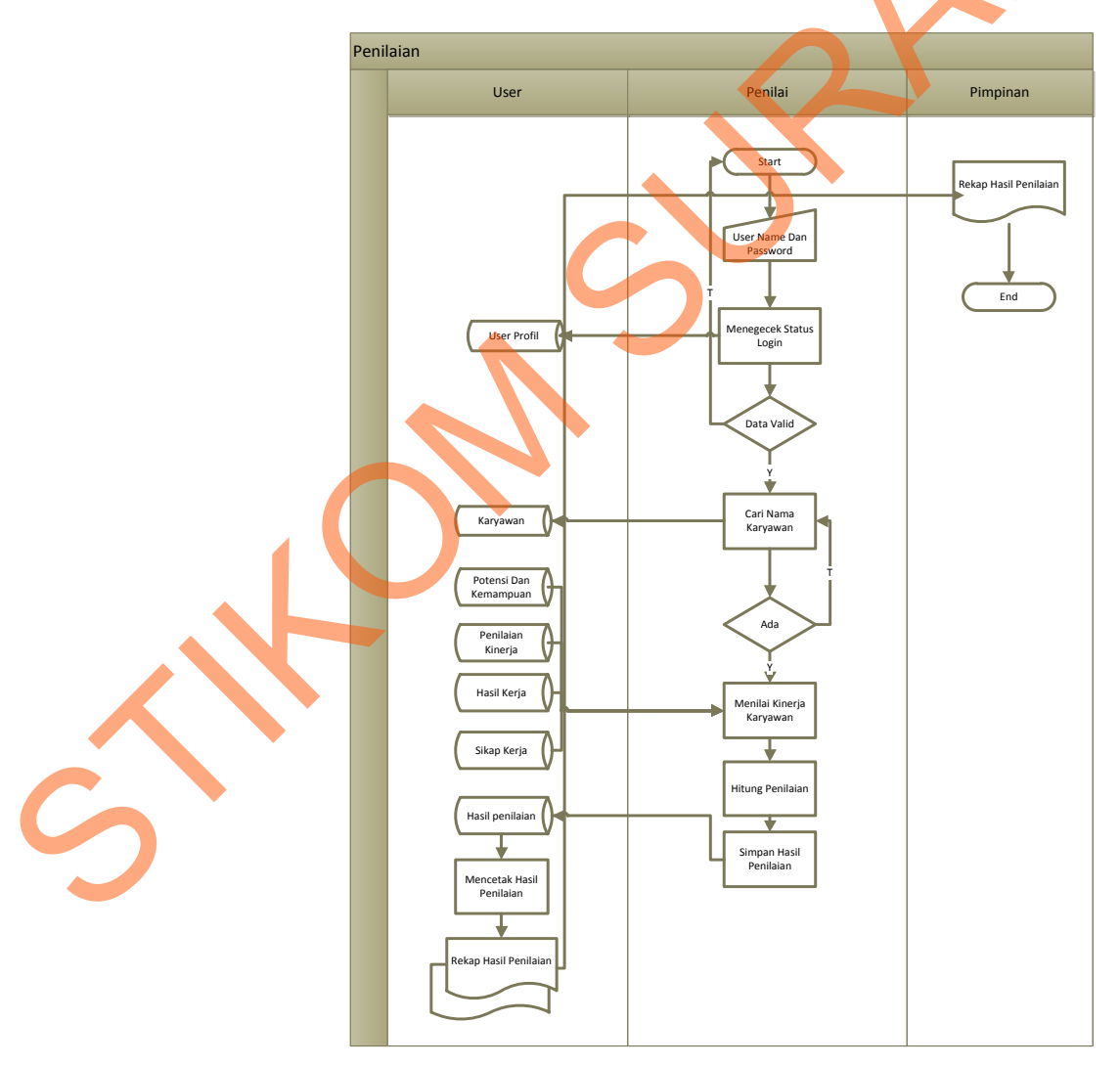

Gambar 4.12 System Flow Penilaian

Berdasarkan gambar 4.12 dapat dilihat bagaimana proses penilaian karyawan. Dimana awal dari proses ini yaitu dimulai dari *manajer(penilai)* memasukkan username dan password dan kemudian sistem mengecek status login. Jika data valid maka sistem akan mencari nama karyawan yang login di database karyawan . Dan selanjutnya manajer melakakan penilaian dan mnyimpannya didatabase dan mencetak untuk diserahkan kepimpinan.

### **4.2.3 DFD** (*Data Flow Diagram*)

Data flow Diagram (DFD) adalah suatu model logika data atau proses yang dibuat untuk menggambarkan dari mana asal data dan kemana tujuan data yang keluar dari sistem, dimana data disimpan, proses apa yang dihasilkan data tersebut dan interaksi antara data yang tersimpan dan proses yang dikenakan pada data tersebut. DFD sering digunakan untuk menggambarkan suatu sistem yang telah ada atau sistem baru yang akan dikembangkan secara logika tanpa mempertimbangkan lingkungan fisik dimana data tersebut mengalir atau dimana data tersebut akan disimpan. DFD merupakan alat yang digunakan pada metodologi pengembangan sistem yang terstruktur.

### 4.2.3.1 Context Diagram

*Context diagram* dari sistem informasi penilaian kinerja menggambarkan secara umum yang terjadi pada PT.Tabungan Negara Surabaya. Pada *context diagram* tersebut melibatkan 3 *entity*, yaitu karyawan, *admin, manager, dan* pimpinan.

![](_page_14_Figure_0.jpeg)

Gambar 4.13 Context Diagram Sistem Penilaian Kinerja

# 4.2.3.2 DFD Level 0 Sistem Informasi Penilaian Kinerja

Setelah membuat *context diagram* dari sistem informasi Penilaian Kinerja Karyawan pada PT.Tabungan Negara Surabaya, untuk selanjutnya *context diagram* tersebut akan dibagi menjadi sub proses yang lebih detail.

![](_page_15_Figure_0.jpeg)

Gambar 4.14 Context Diagram Sistem Penilaian Kinerja

# **4.2.4 ERD** (*Entity Relationship Diagram*)

*Entity Relationship Diagram* merupakan gambaran struktur *database* dari sistem informasi penilaian kinerja yang telah dikembangkan. ERD dibagi menjadi dua, yaitu *Conceptual Data Model* atau secara logik dan *Physical Data Model* atau secara fisik.

### 4.2.4.1 Conceptual Data Model (CDM)

Terdapat 14 tabel yang terintegrasi secara logik. Berikut gambar Conceptual Data

![](_page_16_Figure_2.jpeg)

Gambar 4.15 Conceptual Data Model (CDM)

### 4.2.4.2 Physical Data Model (PDM)

*Physical Data Model (PDM)* telah menunjukkan adanya relasi antar tabel. Berikut gambar *Physical Data Model*.

![](_page_17_Figure_2.jpeg)

Gambar 4.16 Physical Data Model (PDM)

### 4.2.5 Struktur Tabel

Struktur tabel pada sistem informasi penilaian kinerja karyawan PT Bank Tabungan Negara Surabaya adalah sebagai berikut:

# a. Tabel Nilai

| Nama Tabel  | : Nilai                      |  |
|-------------|------------------------------|--|
| Primary Key | :-                           |  |
| Foreign Key | : Nip                        |  |
| Fungsi      | : Tabel Dasil dari penilaian |  |

Tabel 4.1 Nilai Field Length Key No. Type Nilai Varchar Foreign Key 1. 11 2. Grade\_nilai Varchar 2 3. Periode\_nilai Integer

# b. Tabel Riwayat Jabatan

| Nama Tabel  | : Riwayat Jabatan                             |
|-------------|-----------------------------------------------|
| Primary Key |                                               |
| Foreign Key | : Kode_seksi                                  |
| Fungsi      | : Tabel untuk memasukkan data Riwayat Jabatan |
|             | Tabel 4.2 Riwayat Jabatan                     |

|     | Taber 4.2 Kiwayat Jabatan |         |        |             |  |
|-----|---------------------------|---------|--------|-------------|--|
| No. | Field                     | Туре    | Length | Key         |  |
| 1.  | Kode_seksi                | Varchar | 11     | Foreign Key |  |
| 2.  | Nip                       | Varchar | 11     |             |  |
| 3.  | Kode_Jabatan              | Varchar | 11     |             |  |
| 4.  | Kode_devisis              | Varchar | 11     |             |  |
| 5.  | Periode                   | Varchar | 50     |             |  |

![](_page_18_Picture_9.jpeg)

# c. Tabel Jabatan

| Nama Tabel  | : Jabatan                             |
|-------------|---------------------------------------|
| Primary Key | : Kode_Jabatan                        |
| Foreign Key | :-                                    |
| Fungsi      | : Tabel untuk memasukkan Nama Jabatan |

Tabel 4.3 Jabatan

| No. | Field        | Туре    | Length | Key         |
|-----|--------------|---------|--------|-------------|
| 1.  | Kode_Jabatan | Varchar | 11     | Primary Key |
| 2.  | Nama_Jabatan | Varchar | 50     |             |

# d. Tabel Devisi

| Nama Tabel  | : Devisi          |
|-------------|-------------------|
| Primary Key | : Kode_Devisi     |
| Foreign Key |                   |
| Fungsi      | : Tabel untuk men |
|             | T-1-144D          |

Tabel untuk memasukkan data-data Devisi

|     |             | Tabel 4.4 Devisi |        |             |
|-----|-------------|------------------|--------|-------------|
| No. | Field       | Туре             | Length | Key         |
| 1.  | Kode_Devisi | Varchar          | 11     | Primary Key |
| 2.  | Nama_Devisi | Varchar          | 50     |             |

# e. Tabel Seksi

| Nama Tabel  | : Seksi                                  |
|-------------|------------------------------------------|
| Primary Key | : Kode_Seksi                             |
| Foreign Key | :-                                       |
| Fungsi      | : Tabel untuk memasukkan data-data Seksi |

| Tabel | 4.5 | Seksi |
|-------|-----|-------|
|-------|-----|-------|

| No. | Field      | Туре    | Length | Key         |
|-----|------------|---------|--------|-------------|
| 1.  | Kode_Seksi | Varchar | 10     | Primary Key |
| 2.  | Nama_Seksi | Varchar | 50     |             |

# f. Tabel Absensi

| Nama Tabel  | : absensi      |
|-------------|----------------|
| Primary Key | : Kode_Absensi |

Foreign Key : -

Fungsi : Tabel untuk memasukkan data-data Absensi

|     | ,             | Tabel 4.6 Absensi |        | •           |
|-----|---------------|-------------------|--------|-------------|
| No. | Field         | Туре              | Length | Key         |
| 1.  | Kode_Absen    | Varchar           | 11     | Primary Key |
| 2.  | Nip           | Varchar           | 11     | Foreign Key |
| 3.  | Jam_masuk     | Time              | 10     |             |
| 4.  | Jam_Keluar    | Time              | 10     |             |
| 5.  | Tanggal_masuk | Date              |        |             |

# g. Tabel Penugasan Khusus

4

| Nama Tabel  | : Penugasan Khusus                             |
|-------------|------------------------------------------------|
| Primary Key | :-                                             |
| Foreign Key | : Nip                                          |
| Fungsi      | : Tabel untuk memasukkan data Penugasan Khusus |

# Tabel 4.7 Penugasan Khusus

| No. | Field     | Туре    | Length | Key         |
|-----|-----------|---------|--------|-------------|
| 1.  | Nip       | Varchar | 11     | Foreign Key |
| 2.  | Penugasan | Varchar | 50     |             |

# h. Tabel Hukuman

| Nama Tabel  | : Hukuman                                  |  |
|-------------|--------------------------------------------|--|
| Primary Key | :-                                         |  |
| Foreign Key | : Kode_devisi                              |  |
| Fungsi      | : Tabel untuk memasukkan data-data Hukuman |  |

# Tabel 4.8 Hukuman

| No. | Field           | Туре    | Length | Key         |
|-----|-----------------|---------|--------|-------------|
| 1.  | Kode_Devisi     | Varchar | 11     | Foreign Key |
| 2.  | Nip             | Varchar | 11     |             |
| 3.  | Jenis_hukuman   | Varchar | 50     |             |
| 4.  | Tanggal_hukuman | Date    |        |             |

# i. Tabel Prestasi Menonjol

| Nama Tabel  | Prestasi Menonjol                               |
|-------------|-------------------------------------------------|
| Primary Key | :-                                              |
| Foreign Key | Nip                                             |
| Fungsi      | : Tabel untuk memasukkan data Prestasi Menonjol |

# Tabel 4.9 Prestasi\_menonjol

| Ι | No. | Field       | Туре    | Length | Key         |
|---|-----|-------------|---------|--------|-------------|
| 1 |     | Nip         | Varchar | 11     | Foreign Key |
| 2 |     | Kode_Devisi | Varchar | 11     |             |
| 3 | •   | Model       | Varchar | 50     |             |
| 4 | •   | Tahun       | Varchar | 10     |             |

![](_page_21_Picture_8.jpeg)

# j. Tabel Paper

| Nama Tabel  | : Paper                                  |  |
|-------------|------------------------------------------|--|
| Primary Key | :-                                       |  |
| Foreign Key | : Nip                                    |  |
| Fungsi      | : Tabel untuk memasukkan data-data Paper |  |

48

# Tabel 4.10 Paper

| No. | Field           | Туре    | Length | Key         |
|-----|-----------------|---------|--------|-------------|
| 1.  | Nip             | Varchar | 11     | Foreign Key |
| 2.  | Topik           | Varchar | 50     |             |
| 3.  | Judul           | Varchar | 50     |             |
| 4.  | Media_publikasi | Varchar | 50     |             |
| 5.  | Tahun_penulisan | Varchar | 50     |             |

# k. Tabel History Jabatan

Fungsi

3

Nama Tabel: History JabatanPrimary Key: Kode\_HistoryForeign Key: Nip

: Tabel untuk memasukkan data History Jabatan

# Tabel 4.11 History Jabatan

| No. | Field         | Туре    | Length | Key         |
|-----|---------------|---------|--------|-------------|
| 1.  | Kode_history  | Varchar | 11     | Primary Key |
| 2.  | Nip           | Varchar | 11     | Foreign Key |
| 3.  | Mulai_Bekerja | Varchar | 10     |             |
| 4.  | Masa_kerja    | Varchar | 10     |             |

# I. Tabel Penghargaan

| Nama Tabel  | : Penghargaan                                  |
|-------------|------------------------------------------------|
| Primary Key | :-                                             |
| Foreign Key | : Nip                                          |
| Fungsi      | : Tabel untuk memasukkan data-data Penghargaan |

![](_page_23_Figure_2.jpeg)

| No. | Field               | Туре    | Length | Key         |
|-----|---------------------|---------|--------|-------------|
| 1.  | Nip                 | Varchar | 11     | Foreign Key |
| 2.  | Jenis_Penghargaan   | Varchar | 50     |             |
| 3.  | Nama_pemberi        | Varchar | 50     |             |
| 4.  | Tanggal_Penghargaan | Varchar | 50     |             |

# m. Tabel Login

Fungsi

| Nama Tabel  | : Login    |
|-------------|------------|
| Primary Key | : Username |
| Foreign Key | : Nip      |

Tabel untuk memasukkan data-data Login

Tabel 4.13 Login

| No. | Field    | Туре    | Length | Key         |
|-----|----------|---------|--------|-------------|
| 1.  | Username | Varchar | 20     | Primary Key |
| 2.  | Nip      | Varchar | 11     | Foreign Key |
| 3.  | Password | Varchar | 16     |             |
| 4.  | Jabatan  | Varchar | 50     |             |

# n. Tabel Pegawai

Nama Tabel: PegawaiPrimary Key: Nip

Foreign Key

: Kode\_jabatan

Fungsi

: Tabel untuk memasukkan data-data Pegawai

|     | Т               | Tabel 4.14 Pegawai | i      |             |
|-----|-----------------|--------------------|--------|-------------|
| No. | Field           | Туре               | Length | Key         |
| 1.  | Nip             | Varchar            | 20     | Primary Key |
| 2.  | Kode_Jabatan    | Varchar            | 11     | Foreign Key |
| 3.  | Kode_seksi      | Varchar            | 11     | Foreign Key |
| 4.  | Kode_devisi     | Varchar            | 11     | Foreign Key |
| 5.  | Nama_pegawai    | Varchar            | 40     | 5           |
| б.  | Jenis_pegawai   | Varchar            | 10     |             |
| 7.  | Tempat_lahir    | Varchar            | 20     |             |
| 8.  | Tanggal_lahir   | Date               |        |             |
| 9.  | Agama           | Varchar            | 50     |             |
| 10. | Status_menikah  | Varchar            | 50     |             |
| 11. | Tanggal_menikah | Date               |        |             |
| 12. | Jumlah_anak     | Integer            |        |             |
| 13. | Nama_istri      | Varchar            | 50     |             |
| 14. | Nama_anak_1     | Varchar            | 50     |             |
| 15. | Tanggal_lahir_1 | Date               |        |             |
| 16. | Usia_1          | Integer            |        |             |
| 17. | Nama_anak_2     | Varchar            | 50     |             |
| 18. | Tanggal_lahir_2 | Date               |        |             |
| 19. | Usia_2          | Integer            |        |             |
| 20. | Nama_anak_3     | Varchar            | 50     |             |
| 21. | Tanggal_lahir_3 | Date               |        |             |
| 22. | Usia_3          | Integer            |        |             |

Ś

# 4.2.6 Desain I/O (Input/Output)

Desain *input/output* Sistem Informasi Penilaian Kinerja Karyawan pada PT.Tabungan Negara Surabaya adalah sebagai berikut :

# 1. Form Login

Berikut ini merupakan tampilan dari *form login* yang berfungsi untuk *validasi* 

user yang menggunakan aplikasi.

![](_page_25_Figure_5.jpeg)

### 2. Form Menu Utama

Berikut ini merupakan tampilan dari form menu utama yang berfungsi untuk masuk sebagai *username*.

| Menu Utama   |       |        |        |             |        |  |
|--------------|-------|--------|--------|-------------|--------|--|
|              | SETUP | Master | ABSENT | TRANSACTION | REPORT |  |
| MENU         |       |        |        |             |        |  |
| KARYAWAN     |       |        |        |             |        |  |
| DEVISI       |       |        |        |             | と      |  |
| JABATAN      |       |        |        |             |        |  |
| BAGIAN/SEKSI |       |        |        |             |        |  |
|              |       |        |        |             |        |  |

Gambar 4.18 Desain Form Menu Utama

# 3. Form Master Bagian/seksi

Berikut ini merupakan tampilan dari form bagian/seksi yang berfungsi untuk

input data bagian/seksi karyawan.

|   | BAGIAN/SEKSI |           |       |           |  |
|---|--------------|-----------|-------|-----------|--|
|   | KODE BAGIAN  | < Input   | >     |           |  |
|   | NAMA BAGIAN  | < input > | SEKSI | < input > |  |
| 5 |              | UBAH      | IMPAN | BATAL     |  |

Gambar 4.19 Desain Form Bagian/Seksi

### 4. Form Master Jabatan/Pangkat

Berikut ini merupakan tampilan dari *form* jabatan/pangkat yang berfungsi untuk *input* data jabatan/pangkat karyawan.

| JABATAN/PANGKAT |           |           |           |
|-----------------|-----------|-----------|-----------|
| KODE JABATAN    |           | < Input > |           |
| NAMA JABATAN    | < input > | PANGKAT   | < input > |
|                 |           |           |           |
|                 | UBAH      | SIMPAN    | BATAL     |
|                 |           |           |           |

Gambar 4.20 Desain Form Jabatan/Pangkat

## 5. Form Master Devisi

Berikut ini merupakan tampilan dari form Devisi yang berfungsi untuk input

data didevisi mana karyawan bekerja.

| DEVISI      |           |               |           |  |
|-------------|-----------|---------------|-----------|--|
| KODE DEVISI |           | < Input >     |           |  |
| NAMA DEVIS  | < input > | KANTOR CABANG | < input > |  |
|             |           |               |           |  |
|             | UBAH      | SIMPAN        | BATAL     |  |
|             |           |               |           |  |
|             |           |               |           |  |

### Gambar 4.21 Desain Form Master Devisi

## 6. Form Master Karyawan

Berikut ini merupakan tampilan dari form karyawan yang berfungsi untuk *input* data karyawan.

| ATA DIRI              |                               |                                                                                                    |
|-----------------------|-------------------------------|----------------------------------------------------------------------------------------------------|
|                       |                               | Nip <input/>                                                                                                    |
| Nama                  | < Input >                     | Pangakat,Jabatam                                                                                                    |
| Tempat Lahir          | <input/> Tgl Lahir <input/>   | Devisi/Kantor Cabang <input/>                                                                                                    |
| Agaman                | < input >                     | Bagian/Seksi                                                                                                    |
| Menikah/Tidak Menikah | <input/> Tgl Menikah <input/> | Jensis Karyawan <a href="https://www.selfanguagestatic-selfanguagestatic-s<br>selfanguagestatic-selfanguagestatic-selfanguagestatic-selfanguagestatic-selfanguagestatic-selfanguagestatic-selfanguagestatic-selfanguagestatic-selfanguagestatic-selfanguagestatic-selfanguagestatic-selfanguagestatic-selfanguagestatic-selfanguagestatic-selfanguagestatic-selfanguagestatic-selfanguagest |
| umlah Anak            |                               | Telepon < input >                                                                                                    |
| Nama Istri            | < input >                     |                                                                                                    |
| Nama Anak ke-1        | < Input >                     |                                                                                                    |
| Tgl Lahir             | <input/> Usia Ke <input/>     |                                                                                                    |
| Nama Anak Ke-2        | < Input >                     |                                                                                                    |
| Tgl Lahir             | <input/> Usia Ke <input/>     |                                                                                                    |
| Nama Anakk ke-3       | < Input >                     | ]                                                                                                    |
| Tgl Lahir             | <input/> Usia Ke <input/>     |                                                                                                    |
|                       | NEXT                          | UBAH SIMPAN BATAL                                                                                                    |

Gambar 4.22 Desain Form Master Karyawan

# 7. Form Transaksi Sanksi/Hukuman

Berikut ini merupakan tampilan dari form Sanksi/hukuman yang berfungsi untuk *input* sanksi dan hukuman karyawan.

| NKSI/HUKUMAN                    |           |
|---------------------------------|-----------|
| JENIS SANKSI /HUKUMAN           | < Input > |
| DEVISI/CABANG TERJADINYA SANKSI | < input > |
| TGL/BLN/THN                     | < input > |
|                                 |           |
| UBAH                            | AN BATAL  |
|                                 |           |

Gambar 4.23 Desain Form Transaksi Sanksi/Hukuman

# 8. Form Transaksi Prestasi

Berikut ini merupakan tampilan dari form Prestasi yang berfungsi untuk input

Prestasi karyawan.

| ſ | PRESTASI                                  |                                          |
|---|-------------------------------------------|------------------------------------------|
|   |                                           | Prestasi yang menonjol dalam pekerjaan : |
|   | Model/tools/konsep yang dibuat            | < Input >                                |
|   | Digunakan oleh <mark>Devisi/Cabang</mark> | < input >                                |
|   | Tahun                                     | < input >                                |
|   |                                           | Penghargaan/Tanda Jasa                   |
|   | Jenis Penghargaan                         | < Input >                                |
| • | Nama Intansi Pemberi                      | < input >                                |
|   | Tgl/bln/thn                               | < input >                                |
|   |                                           |                                          |
|   | •                                         | Tulisan/Papar yang pernah dibuat         |
|   | Торік                                     | < Input >                                |
|   | judul                                     | < input >                                |
|   | Media Publikasi                           | < input >                                |
|   | Tahun Penulisan                           | < input >                                |
|   | UBAH                                      | SIMPAN BATAL                             |

Gambar 4.24 Desain Form Prestasi

# 9. Form Pencarian Pegawai

Berikut ini merupakan tampilan dari form transaksi Pencarian Pegawai berfungsi untuk mencari pegawai.

| PENCARIAN PEGAWAI |           |      |              |  |
|-------------------|-----------|------|--------------|--|
| NAMA PEGAWAI      | < Input > | CARI |              |  |
|                   |           |      |              |  |
|                   |           | •    | $\mathbf{X}$ |  |
|                   |           | 0    |              |  |
|                   |           |      |              |  |
|                   |           |      |              |  |

Gambar 4.25 Desain Form Pencarian pegawai

# 10. Form Transaksi Absensi

Berikut ini merupakan tampilan dari form Absensi berfungsi untuk input data

| ABSENSI |               |                  |  |
|---------|---------------|------------------|--|
| N       |               | ABSENSI KARYAWAN |  |
|         | ΝΙΚ           | < Input >        |  |
|         | NAMA KARYAWAN | < input >        |  |
|         | KETERANGAN    | < input >        |  |
|         | PUKUL         | < input >        |  |
|         |               |                  |  |
|         |               | SIMPAN           |  |
|         |               |                  |  |
|         |               |                  |  |

absensi karyawan.

Gambar 4.26 Desain Form Absensi

# 11. Form Transaksi Riwayat Pekerjaan

Berikut ini merupakan tampilan dari form transaksi riwayat pekerjaan yang berfungsi untuk *input* data riwayat pekerjaan karyawan.

|   |                      |                  |                        | Riwovat                     |           |
|---|----------------------|------------------|------------------------|-----------------------------|-----------|
|   | Nama Pegawai         | < Input >        | Nilai 5 Tahun Terakhir | Riwdydl<br>Dangakat Jahatam |           |
|   | Mulai Bekeria di BTN | < input >        | Tahun 1                | Pangakat, Jabatam           | < input > |
|   | Mara Karia           |                  | Tahun 2                | Devisiy Kantor Cabang       |           |
|   | Masa Kerja           | Chipac           | Tahun 3                | Bagian/Seksi                | <input/>  |
|   |                      |                  | Tahun 4                | Periode                     | < input > |
|   |                      |                  | Tahun 5                |                             |           |
|   |                      | Description      | Periode                |                             |           |
|   | lahatan              | Penugasan Knusus |                        |                             |           |
|   | Jabatan              |                  |                        |                             |           |
|   | Penugasan            |                  | Periode                | •                           |           |
|   | Back                 | 7                | Next                   | UBAH SIMPAN                 | BATAL     |
| Ľ |                      |                  |                        |                             |           |
|   |                      | Gambar 4.2       | 27 Desain Form R       | Riwayat Pekerjaar           | 1         |
|   |                      |                  |                        | <b>,</b> 5                  |           |
|   |                      |                  |                        |                             |           |
|   | <b>*</b>             |                  |                        |                             |           |

#### 12. Form Penilaian

Berikut ini merupakan tampilan dari transaksi penilaian yang berfungsi untuk proses nilai karyawan.

|                   |             |              | (input )  |  |
|-------------------|-------------|--------------|-----------|--|
| Id Pengguna       | < Input >   | Cari Jabatan |           |  |
| Nama Pengguna     | <input/>    | Bagian       | <input/>  |  |
|                   |             | Periode      | < input > |  |
| Devisi            | < input >   |              |           |  |
|                   |             |              |           |  |
| A Cilian Karia    |             |              |           |  |
| А. Sikap kerja    |             |              |           |  |
| Motivasi Kerja    |             |              |           |  |
| Komunikasi dar    | a Kariacama |              |           |  |
| KOITUITIKASI UAI  |             |              |           |  |
| B.Potensi Dan Kem | nampuan     |              |           |  |
| Pemahaman d       | lan 🛛       |              |           |  |
| Penguasaan Pe     | ekerjaan    |              |           |  |
| Pengembanga       | an Diri     |              |           |  |
|                   |             | Grade Nilai  |           |  |
| C.Hasil Kerja     |             |              |           |  |
| Penghargaan       |             |              |           |  |
| Sanksi            |             |              |           |  |
| Pencapain Tar     | get         |              |           |  |
|                   |             |              |           |  |
|                   |             | UBAH SIMPA   | N BATAL   |  |

Gambar 4.28 Desain Form Penilaian

### 13. Form Laporan Penilaian

Berikut ini merupakan tampilan dari form Laporan Penilaian yang berfungsi untuk mencetak hasil nilai setiap karyawan.

![](_page_33_Figure_2.jpeg)

Gambar 4.29 Desain Form Laporan Penilaian

# 14. Form Laporan Sanksi

Berikut ini merupakan tampilan dari form Laporan Sanksi yang berfungsi

untuk mencetak sanksi yang diterima setiap karyawan.

|   | Sur | PT.T<br>abaya -60234 I | Tabungan Negara<br>20 BOX 3421 Indo<br>Www.bank.btn.o<br>Laporan Sanksi | Surabaya<br>mesia Telp 031<br>com | 3337765 |
|---|-----|------------------------|-------------------------------------------------------------------------|-----------------------------------|---------|
| S |     | Kode Devisi            | Jenis Hukuman                                                           | Tgl Hukuman                       |         |

Gambar 4.30 Desain Form Laporan Sanksi

### 15. Form Laporan Prestasi

Berikut ini merupakan tampilan dari form Laporan Prestasi yang berfungsi untuk mencetak hasil Prestasi setiap karyawan.

![](_page_34_Figure_2.jpeg)

Gambar 4.31 Desain Form Laporan Prestasi

## 4.3 Implementasi Sistem

Implementasi sistem merupakan tahap pengujian dimana desain sistem dapat berjalan dengan baik. Desain form yang telah dibuat cukup sesuai untuk mengimplementasikan sistem, sehingga tidak membutuhkan banyak perubahan.

# 4.3.1 Kebutuhan Sistem

Pada tahap ini dijelaskan mengenai implementasi dari perangkat keras dan lunak yang harus dipersiapkan oleh pengguna. Untuk perangkat keras, minimal pengguna harus mempersiapkan spesifikasi sebagai berikut:

- 1. Intel Pentium 4 CPU 2.00 Ghz
- 2. Memory 512 MB RAM
- 3. VGA 64 GB

Kebutuhan minimum perangkat lunak untuk aplikasi ini adalah sebagai berikut:

- 1. Microsoft Windows 7
- 2. Microsoft SQL Server 2008 R2
- 3. Visual Basic. Net 2005
- 4. Microsoft Office 2010

### 4.3.2 Penjelasan Pemakaian Aplikasi

Tahap ini merupakan langkah-langkah dari pemakaian aplikasi sistem informasi Penilaian Kinerja Pada PT.Bank Tabungan Negara Surabaya. Berikut sub-sub pembahasan pemakaian aplikasi ini:

### 1. Form Menu

*Form* menu merupakan tampilan awal dari program ini. Pada form ini terdapat menu-menu yang bermanfaat dalam menjalankan sistem informasi penilaian kinerja oleh *manajer*.

![](_page_35_Picture_12.jpeg)

Gambar 4.32 Tampilan Form Menu Utama

Pada menu utama terdapat beberapa sub menu seperti berikut ini:

- a. Setup :berisi sub menu *login* yang berfungsi untuk masuk ke dalam aplikasi sesuai dengan *username* dan *password* masing-masing, logout yang berfungsi untuk keluar dari aplikasi sesuai dengan *username* dan *password* masing-masing.
- b. Master :berisi master Karywan, master jabatan, master karyawan, master devisi, dan master bagian/seksi.
- c. Transaksi :berisi form-form transaksi yang meliputi transaksi penilaian, dan transaksi Tunjangan.
- d. Absensi :berisi form untuk melakukan input absensi
- e. Laporan :berisi form-form untuk menampilkan laporan yang disediakan oleh aplikasi ini.
- 2. Form Login

*Form login* ini adalah form pertama yang muncul ketika program dijalankan. *User* harus menginputkan *username* dan *password* yang sesuai agar dapat masuk ke menu utama dari aplikasi ini. *Form Login* ini untuk mengontrol agar hanya orang yang berhak saja yang dapat mengakses aplikasi ini. Jika orang tersebut tidak memiliki wewenang, maka ia tidak akan dapat membuka aplikasi ini. Hal ini untuk menjaga keamanan data. Tampilan dari *form login* ini dapat dilihat sebagai pada gambar 4.33.

![](_page_37_Picture_0.jpeg)

Gambar 4.33 Tampilan Form Login

Jika username dan password salah yang diinputkan user salah atau tidak sesuai

maka akan muncul message box seperti pada gambar 4.34.

![](_page_37_Picture_4.jpeg)

Gambar 4.34 Message Box password salah

Klik tombol OK dan user harus menginputkan kembali *username* dan *password* yang sesuai. Dan jika *username* dan *password* yang diinputkan *user* benar, maka akan muncul *message box* seperti pada gambar 4.35.

![](_page_38_Picture_0.jpeg)

Gambar 4.35 Massagebox login berhasil

### 3. Form Karyawan

Implementasi pada form karyawan ini dapat dilihat pada gambar 4.36.

![](_page_38_Picture_4.jpeg)

Gambar 4.36 Tampilan Form Karyawan

Pada form ini user *maintenance* data karyawan. Pada *textbox* NIP akan terisi secara otomatis sesuai dengan jumlah yang ada di database dengan penambahan dua karakter bertipe string. Untuk *Datetimepicker* tanggal\_lahir diisi berdasarkan tanggal lahir karyawan tersebut. Kemudian *textbox* nama, *textbox* tempat\_lahir, *textbox* agama, dan *textbox* nama istri, *textbox* nama\_anak\_1, *textbox* nama\_anak\_2 , *textbox* telepon, *textbox* Usia, harus diisi sesuai dengan data yang dibutuhkan. Untuk *combobox* pangkat/jabatan, *combobox* devisi/kantor\_cabang, *combobox* bagian/seksi, *combobox* jenis\_karyawan dipilih berdasarkan posisi karyawan diperusahanan tersebut, *combobox* menikah/tidak dipilih berdasarkan status karyawan saat ini, menikah atau tidak menikah. Dalam form ini terdapat beberapa *button*, yaitu :

- 1. *Button* simpan, berfungsi untuk menyimpan data yang dientry oleh *user*.
- 2. *Button* ubah, berfungsi untuk menyimpan data yang telah diupdate oleh *user*.
- 3. *Button* batal, berfungsi untuk membatalkan data karyawan.

Pada saat tekan *button* simpan maka muncul *message box* seperti gambar 4.37 yang akan memberitahukan bahwa data telah disimpan, dan tekan OK.

|   | StaffOne | x                      |
|---|----------|------------------------|
|   | i        | Data berhasil disimpan |
| 5 |          | ОК                     |

Gambar 4.37 Message Box pada Button Simpan

### 4. Form Jabatan

| Mas                     | ter Pangkat / Jabatan             |       |
|-------------------------|-----------------------------------|-------|
| Kode Jabatan<br>Pangkat | JAB005<br>Manajer Jabatan Manajer |       |
|                         | 🖲 Ubah 📑 Simpa                    | Batal |

Implementasi pada form *Jabatan* ini dapat dilihat pada gambar 4.38.

Gambar 4.38 Tampilan Form Master Jabatan

Pada form ini user *maintenance* data jabatan. Pada *textbox* Kode\_jabatan akan terisi secara otomatis sesuai dengan jumlah yang ada di database. Kemudian *textbox* pangkat, *textbox* jabatan, harus diisi sesuai dengan data yang dibutuhkan. Dalam form ini terdapat beberapa *button*, yaitu:

- 1. *Button* simpan, berfungsi untuk menyimpan data yang dientry oleh *user*.
- 2. *Button* ubah, berfungsi untuk menyimpan data yang telah *diupdate* oleh *user*.

3. *Button* batal, berfungsi untuk membatalkan data jabatan.

Pada saat tekan *button* simpan maka muncul *message box* seperti gambar 4.39 yang akan memberitahukan bahwa data telah disimpan, dan tekan OK.

![](_page_41_Picture_0.jpeg)

Gambar 4.39 Message Box pada Button Simpan

### 5. Form Devisi

Implementasi pada form devisi ini dapat dilihat pada gambar 4.40

![](_page_41_Figure_4.jpeg)

Gambar 4.40 Tampilan Form Master Devisi

Pada *form* ini user *maintenance* data jabatan. Pada *textbox* Kode\_Devisi akan terisi secara otomatis sesuai dengan jumlah yang ada di database. Kemudian *textbox* nama\_devisi, *textbox* Kantor\_cabang, harus diisi sesuai dengan data yang dibutuhkan. Dalam form ini terdapat beberapa *button*, yaitu:

- 1. Button simpan, berfungsi untuk menyimpan data yang dientry oleh user
- 2. *Button* ubah, berfungsi untuk menyimpan data yang telah *diupdate* oleh *user*.

3. Button batal, berfungsi untuk membatalkan data devisi

Pada saat tekan *button* simpan maka muncul *message box* seperti gambar 4.41 yang akan memberitahukan bahwa data telah disimpan, dan tekan OK.

![](_page_42_Picture_2.jpeg)

Gambar 4.41 Message Box pada Button Simpan

### 6. Form Bagian/seksi

Implementasi pada form bagian/seksi ini dapat dilihat pada gambar 4.42.

|                            | Master Bagian / Seksi |       |
|----------------------------|-----------------------|-------|
| Kode Bagian<br>Nama Bagian | SKS006                |       |
|                            | 🛛 Ubah 🔒 Bimpat       | Batal |

Gambar 4.42 Tampilan Form Master Bagian/Seksi

S

Pada form ini user *maintenance* data jabatan. Pada *textbox* Kode\_Bagian akan terisi secara otomatis sesuai dengan jumlah yang ada di database. Kemudian *textbox* nama\_devisi, *textbox* Kantor\_cabang, harus diisi sesuai dengan data yang dibutuhkan. Dalam form ini terdapat beberapa *button*, yaitu:

- 1. *Button* simpan, berfungsi untuk menyimpan data yang dientry oleh *user*.
- 2. *Button* ubah, berfungsi untuk menyimpan data yang telah *diupdate* oleh *user*.
- 3. Button batal, berfungsi untuk membatalkan data Bagian/seksi.

Pada saat tekan *button* simpan maka muncul *message box* seperti gambar 4.43 yang akan memberitahukan bahwa data telah disimpan, dan tekan OK.

![](_page_43_Picture_4.jpeg)

Gambar 4.43 Message Box pada Button Simpan

7. Form Absensi

Implementasi pada form absensi ini dapat dilihat pada gambar 4.44.

![](_page_43_Picture_8.jpeg)

Gambar 4.44 Tampilan Form Absensi

Pada form ini user *maintenance* data jabatan. Pada *textbox* NIK, *textbox* nama\_karyawan , *textbox* pukul , Pada *textbox* keterangan akan terisi secara otomatis sesuai dengan yang ada di database. Kemudian *combobox* status harus diisi sesuai dengan data yang dibutuhkan. Dalam form ini terdapat satu *button*, yaitu:

- 1. *Button* simpan, berfungsi untuk menyimpan data yang dientry oleh *user*.
  - 2. Berfungsi untuk menampilkan data yang akan dicari.

### 8. Form Tunjangan

Implementasi pada form tunjangan ini dapat dilihat pada gambar 4.45.

![](_page_44_Picture_5.jpeg)

### Gambar 4.45 Tampilan Form Transaksi Tunjangan

Pada form ini user *maintenance* data jabatan. Pada *textbox* id\_pegawai, *textbox* nama\_pegawai , *textbox* devisi , *textbox* jabatan, *textbox* jabatan, *textbox* 

tanggal\_lahir, *textbox* umur, *textbox* periode akan terisi secara otomatis sesuai dengan yang ada di database.. Dalam form ini terdapat beberapa *button*, yaitu:

- 1. *Button* simpan, berfungsi untuk menyimpan data yang dientry oleh *user*.
- 2. *Button* ubah, berfungsi untuk menyimpan data yang telah diupdate oleh *user*.
- 3. *Button* batal, berfungsi untuk membatalkan data transaksi tunjangan yang sudah tidak diperlukan lagi.
- 4. *Button* proses, berfungsi untuk memproses jumlah tunjangan karyawan.
- 5. *Button* cari, berfungsi untuk menampilkan data yang akan dicari.

Pada saat tekan *button* simpan maka muncul *message box* seperti gambar 4.56 yang akan memberitahukan bahwa data telah disimpan, dan tekan OK.

![](_page_45_Picture_7.jpeg)

### 9. Form Riwayat Pekerjaan

Implementasi pada form riwayat pekerjaan ini dapat dilihat pada gambar 4.47.

|                                                    |                           | Riway                                                                  | at Pekerjaan                                                                                                    |
|----------------------------------------------------|---------------------------|------------------------------------------------------------------------|----------------------------------------------------------------------------------------------------|
| Nama Pegawai<br>Mulai Bekerja di BTN<br>Masa Kerja | Andre                     | Nilai 5 Tahun Terakhir<br>Tahun 2009 A<br>Tahun 2010 B<br>Tahun 2011 B | Riwayat Jabatan<br>Pangkat/Jabatan Bendahara / Kel ▼ Bagian/Seksi Keamanan ▼<br>Divisi/Kantor Cabang Keuangan / Gre ▼ Periode 2010 |
| - Penugasan Khusus/Tin                             |                           | Tahun 2012 BB<br>Tahun 2013 B                                          | NIP KODE_JABATAN_KODE_SEKSI KODE_DIVISI PERIODI                                                                                    |
| Jabatan<br>Penugasan                               | Manager / Kepa 👻<br>anDRE | Periode 2010                                                           |                                                                                                    |
| *                                                  | KODE_JABATAN              | PERIODETUC                                                             |                                                                                                    |
|                                                    |                           | 16                                                                     | Bank 2                                                                                                    |

### Gambar 4.47 Tampilan Form Riwayat Pekerjaan

Pada form ini *user maintenance* data riwayat pekerjaan karyawan. Pada *textbox* nama\_pegawai *textbox* mulai\_bekerja\_diBTN, *textbox* masa\_kerja, *textbox* penugasan, dan *textbox* periode, harus diisi sesuai dengan data yang dibutuhkan. Untuk *combobox* pangkat/jabatan, *combobox* devisi/kantor\_cabang, *combobox* bagian/seksi, berdasarkan posisi karyawan diperusahanan tersebut. Dalam form ini terdapat beberapa *button*, yaitu :

1. Button simpan, berfungsi untuk menyimpan data yang dientry oleh user.

- 2. *Button* ubah, berfungsi untuk menyimpan data yang telah diupdate oleh *user*.
- 3. *Button* batal, berfungsi untuk membatalkan data riwayat pekerjaan karyawan yang tidak diperlukan.

Pada saat tekan button simpan maka muncul message box seperti gambar

4.48 yang akan memberitahukan bahwa data telah disimpan, dan tekan OK.

![](_page_47_Picture_4.jpeg)

Gambar 4.48 Message Box pada Button Simpan

### 10. Form Prestasi

![](_page_48_Figure_1.jpeg)

Implementasi pada form prestasi ini dapat dilihat pada gambar 4.49.

### Gambar 4.49 Tampilan Form Prestasi

Pada form ini user *maintenance* data Prestasi. Pada *textbox* nama\_pegawai, *textbox model, textbox* jenis penghargaan, *textbox* nama\_instansi\_pemberi, dan *textbox* topik, *textbox* judul, *textbox* model\_publikasi , *textbox* tahun\_penulisan, harus diisi sesuai dengan data yang dibutuhkan. Untuk *combobox* devisi/kantor\_cabang dipilih berdasarkan posisi karyawan diperusahanan tersebut.Dalam form ini terdapat beberapa *button*, yaitu :

1. Button simpan, berfungsi untuk menyimpan data yang dientry oleh user.

- 2. *Button* ubah, berfungsi untuk menyimpan data yang telah diupdate oleh *user*.
- 3. *Button* batal, berfungsi untuk membatalkan data prestasi yang tidak diperlukan.

Pada saat tekan button simpan maka muncul message box seperti gambar

4.50 yang akan memberitahukan bahwa data telah disimpan, dan tekan OK.

![](_page_49_Picture_4.jpeg)

Gambar 4.50 Message Box pada Button Simpan

### 11. Form Sanksi

Implementasi pada form sanksi ini dapat dilihat pada gambar 4.51.

|   |        | Sanksi/Hukuman y                                                                    | yang Pernah Diterima                    |  |
|---|--------|-------------------------------------------------------------------------------------|-----------------------------------------|--|
|   | H      | Nama Pegawai Andi<br>Jenis Sanksi/Hukuman Skor<br>Divisi/Cabang Terjadinya Sanksi 📝 | rers<br>Ennlang v Tg/Bin/Thn 25/10/2013 |  |
|   | NIP KO | DE_DIVISI JENIS_HUKUMAN TGL_HUKU                                                    | MAN                                     |  |
| 5 |        |                                                                                     |                                         |  |

Gambar 4.51 Tampilan Form Master Sanksi

Pada *form* ini *user maintenance* data Sanksi. Pada *textbox* nama\_pegawai, *textbox* jenis sanksi\_hukuman harus diisi sesuai dengan data yang dibutuhkan. Untuk *combobox* devisi/kantor\_cabang\_terjadinya\_sanksi, . Untuk *combobox tgl\_bulan\_tahun* dipilih berdasarkan data yang dibutuhkan tersebut. Dalam form ini terdapat beberapa *button*, yaitu:

- 1. *Button* simpan, berfungsi untuk menyimpan data yang dientry oleh user
- 2. *Button* ubah, berfungsi untuk menyimpan data yang telah *diupdate* oleh user.
- 3. *Button* batal, berfungsi untuk membatalkan data sanksi yang tidak dibutuhkan .

Pada saat tekan *button* simpan maka muncul *message box* seperti gambar 4.52 yang akan memberitahukan bahwa data telah disimpan, dan tekan OK.

![](_page_50_Picture_5.jpeg)

Gambar 4.52 Message Box pada Button Simpan

### 12. Form Penilaian Kinerja

Implementasi pada form transaksi Penilaian kinerja ini dapat dilihat pada gambar 4.53.

![](_page_51_Figure_0.jpeg)

Gambar 4.53 Tampilan Form Transaksi Penilaian

Pada form ini user *maintenance* data Penilaian. Pada *textbox* id\_pegawai, *textbox* nama\_pegawai, *textbox* devisi, *textbox* jabatan, *textbox* bagian, *textbox* periode diisi sesuai dengan data yang dicari melalu *button* cari. Untuk *combobox* motivasi\_kerja, *combobox* komunikasi\_dan\_kerja\_sama, *combobox* penghargaan\_khusus, *combobox* pengembangan\_diri, *combobox* penghargaan, *combobox* seksi, *diisi sesuai yang dibutuhkan*. Dalam form ini terdapat beberapa *button*, yaitu:

- 1. *Button* simpan, berfungsi untuk menyimpan data yang dientry oleh *user*.
- 2. *Button* ubah, berfungsi untuk menyimpan data yang telah *diupdate* oleh *user*.

- 3. *Button* batal, berfungsi untuk membatalkan data sanksi yang tidak dibutuhkan.
- 4. Button proses, berfungsi untuk menilai.

Pada saat tekan *button* simpan maka muncul *message box* seperti gambar 4.54 yang akan memberitahukan bahwa data telah disimpan, dan tekan OK

![](_page_52_Picture_3.jpeg)

Gambar 4.54 Message Box pada Button Simpan

## 13. Form Laporan Penilaian

Laporan ini berfungsi untuk memberikan informasi mengenai hasil penilaian kinerja yang tersedia. Didalam laporan penilaian ini, nip, nama\_karyawan, kode\_jabatan, kode\_devisi, dan kode\_seksi. Untuk laporan barang dapat dilihat pada gambar 4.55.

| eg Lnilai           |               | NIP           | PEG002 Periode<br>Tampilkan                     | 2012                                               | Contraction of the local division of the local division of the loc |                         |
|---------------------|---------------|---------------|-------------------------------------------------|----------------------------------------------------|----------------------------------------------------------------------------------------------------|-------------------------|
| 🚣 🚑 🍣 🕐 📴           | ₩ . ◀ . ▶ . ₩ | 1 /1          | m 🔍 -                                           |                                                    |                                                                                                    | SAP CRYSTAL REPORTS • 🔀 |
| Main Report         | Â             | Bank<br>BTN s | BANK BTN<br>urabaya - 60234 PO BOX 3<br>www.ban | SURABAYA<br>412 Indonesia, Telp : (03<br>k-btn.com | 1-3337765)                                                                                                    |                         |
|                     |               |               | Laporan Pe<br>Periode :                         | enilaian<br>2.012                                  |                                                                                                    |                         |
|                     | NIP           | Nama          | Kode Jabatan                                    | Kode Divisi                                        | Kode Seksi                                                                                                    |                         |
|                     | PEG002        | ALI SUMANTO   | JAB003                                          | DIV004                                             | SKS002                                                                                                    |                         |
|                     |               | •             | Grade Nilai                                     | B                                                  |                                                                                                    |                         |
| Current Page No.: 1 |               | Total         | Page No.: 1                                     |                                                    | Zoom Factor: 100%                                                                                                    |                         |
|                     |               |               |                                                 |                                                    |                                                                                                    |                         |

Gambar 4.55 Tampilan Form Laporan Nilai

# 14. Form Laporan Sanksi

Laporan ini berfungsi untuk memberikan informasi mengenai sanksi karyawan yang tersedia. Didalam laporan penilaian ini, kode\_devisi, jenis\_hukuman, tgl\_hukuman. Untuk laporan barang dapat dilihat pada gambar 4.56.

| a⊸ laporanSanksi                                                                                                    | NIP PEG114<br>Tampikan |                                                                                  |                                                        | <b>— 0 — X</b>          |
|----------------------------------------------------------------------------------------------------|------------------------|----------------------------------------------------------------------------------|--------------------------------------------------------|-------------------------|
| La Carlo con terret de la construcción de la construcción de la const | 1 /1 98                | ₽, •                                                                             |                                                        | SAP CRYSTAL REPORTS * 🗵 |
|                                                                                                    | Bank<br>Surabaya       | Laporan Sanks<br>BANK BTN SURAL<br>- 60234 PO BOX 3412 Indor<br>www.bank-btn.com | si<br><b>BAYA</b><br>nesia, Telp : (031-3337765 )<br>n | Ē                       |
|                                                                                                    |                        |                                                                                  | NIP : PEG114<br>Nama : andre                           |                         |
|                                                                                                    | KODE DIVIS             | JENIS HUKUMAN                                                                    | TGL HUKUN                                              |                         |
|                                                                                                    | DIV002                 | PUSS AP                                                                          | 10/29/2013 0:00:(                                      |                         |
| Current Page No.: 1                                                                                                    | Total Page N           | o.:1                                                                             | Zoom Factor: 100%                                      |                         |
| Ga                                                                                                    | ambar 4.56             | Fampilan Fo                                                                      | rm Laporan Sanksi                                      |                         |

### 15. Form Laporan Prestasi

Laporan ini berfungsi untuk memberikan informasi mengenai prestasi karyawan yang tersedia. Didalam laporan penilaian ini, topik, judul, media\_publikasi, tahun\_penulisan. Untuk laporan barang dapat dilihat pada gambar 4.57.

80

| 🖁 Lprestasi              | STAFF                                                                                                    |                      |
|--------------------------|----------------------------------------------------------------------------------------------------|----------------------|
|                          | NIP PEG114<br>Tampikan                                                                                               |                      |
| 🖆 🎒 🕸 🛛 🔁<br>Main Report | И 4 Р И 1 /1 🕅 🔍 -                                                                                                   | SAP CRYSTAL REPORTS* |
|                          | Laporan Prestasi<br>BANK BTN SURABAYA<br>Surabaya - 60234 PO BOX 3412 Indonesia, Telp : (031-333<br>www.bank-btn.com | 17765)               |
|                          | NIP<br>Nama                                                                                                    | PEG114<br>andre      |
|                          | Topik BEKERJA KERAS Media Publikasi KOMPAS                                                                           | 3                    |
|                          | Judul CARA MENSIASATI TUGAS Tahun Penulisan 2011                                                                     |                      |
| Current Page No.: 1      | Total Page No.: 1 Zo                                                                                                 | om Factor: 100%      |
|                          |                                                                                                    |                      |

Gambar 4.57 Tampilan Form Laporan Prestasi